# 【1】Amazon Echoを使うためのMF lightアプリ設定

【ご注意】MF lightアプリの設定後にAlexaアプリを設定してください。

## 【1】Amazon Echoを使うためのMF lightアプリ設定

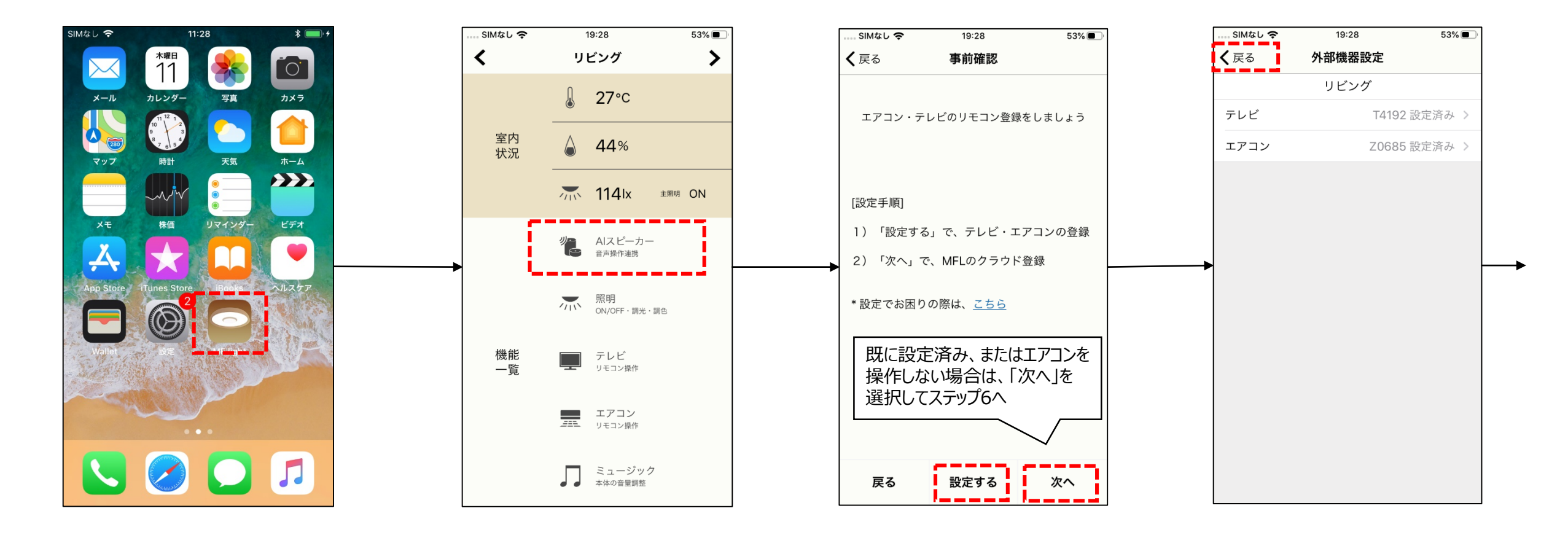

1. MF lightアプリを立ち上げる

2. 「AIスピーカー」を選択

3. エアコンを設定する場合は 「設定する」を選択。 4. 画面指示に従ってエアコンを 設定する。設定が終わると、 「戻る」を選択。

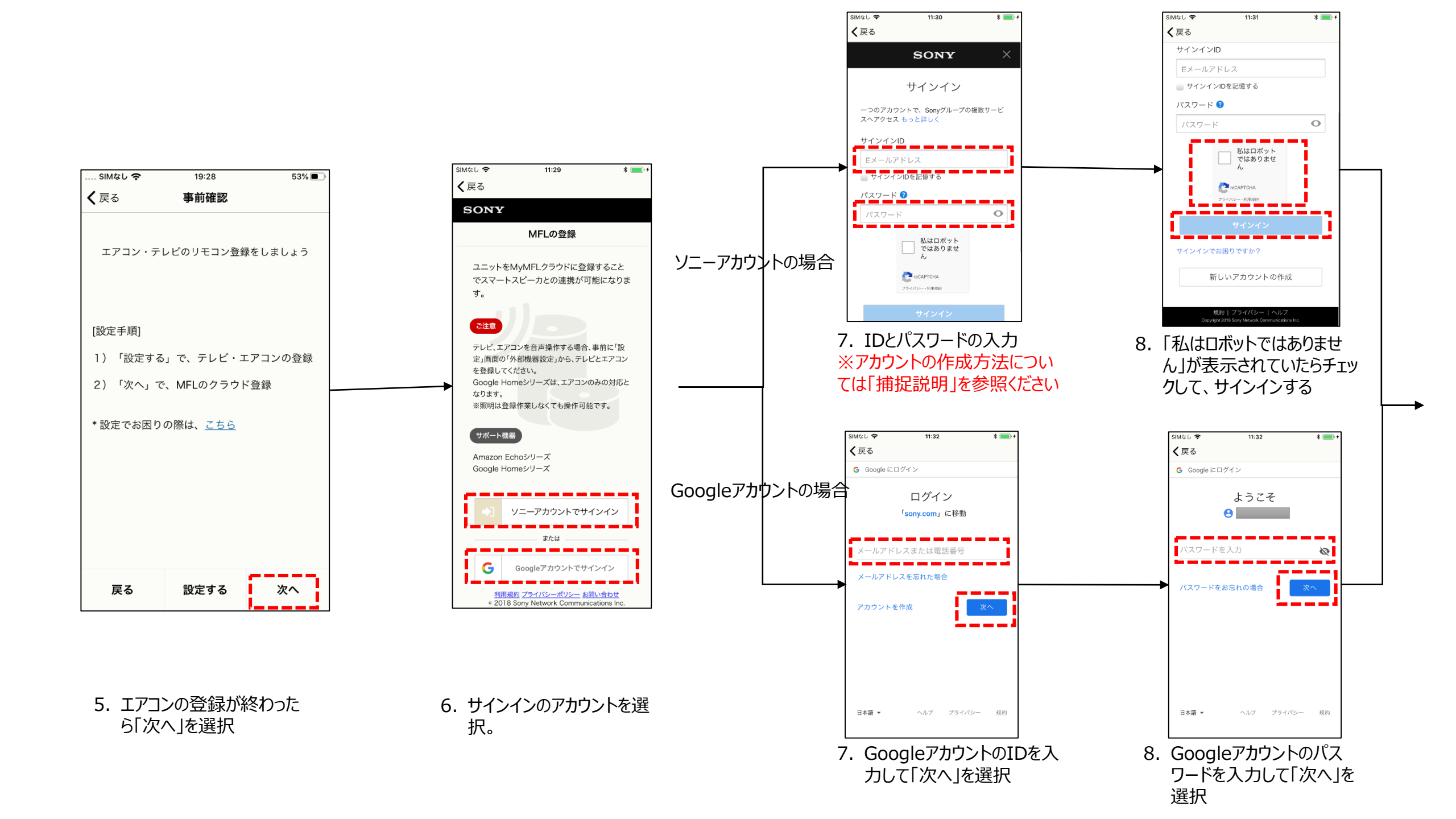

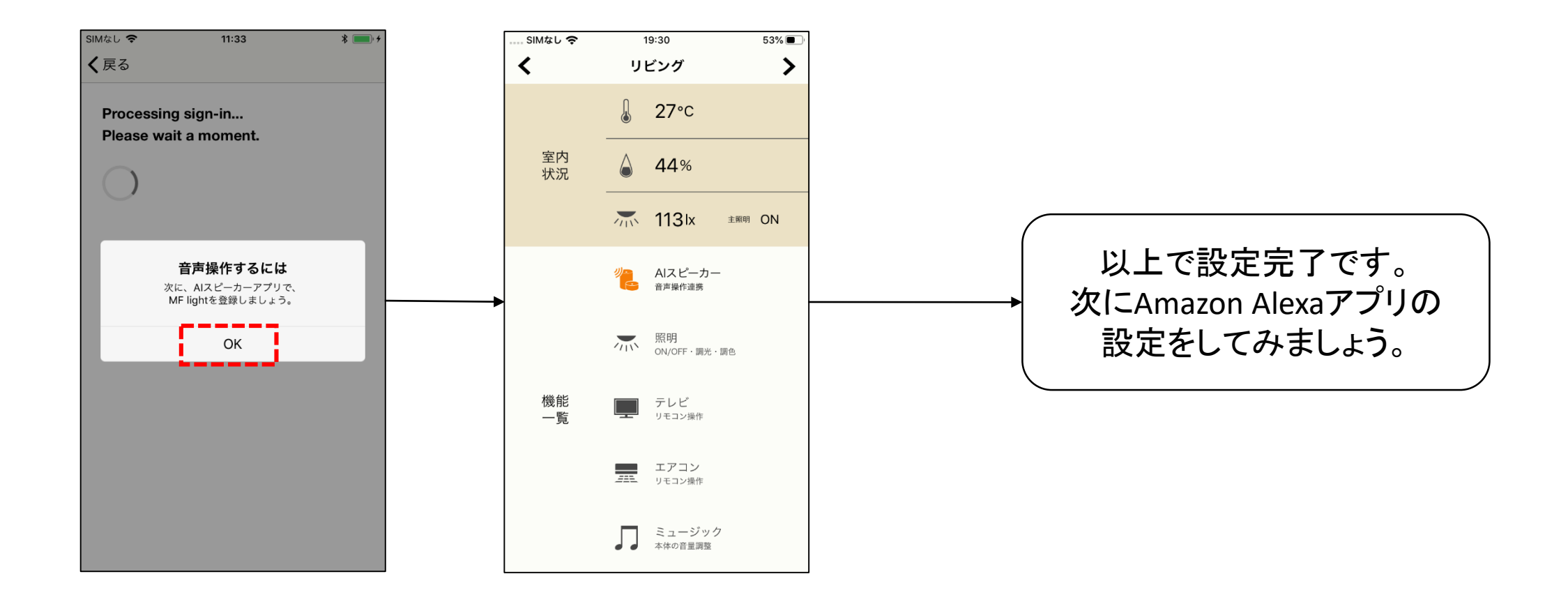

9. 登録が終わると上記ダイロ グが表示される 10.「AIスピーカー」のアイコンが オレンジ色になっていれば登 録完了

## 【補足説明】ソニーアカウントを新規作成する場合

### 【補足説明】ソニーアカウントを新規作成する場合

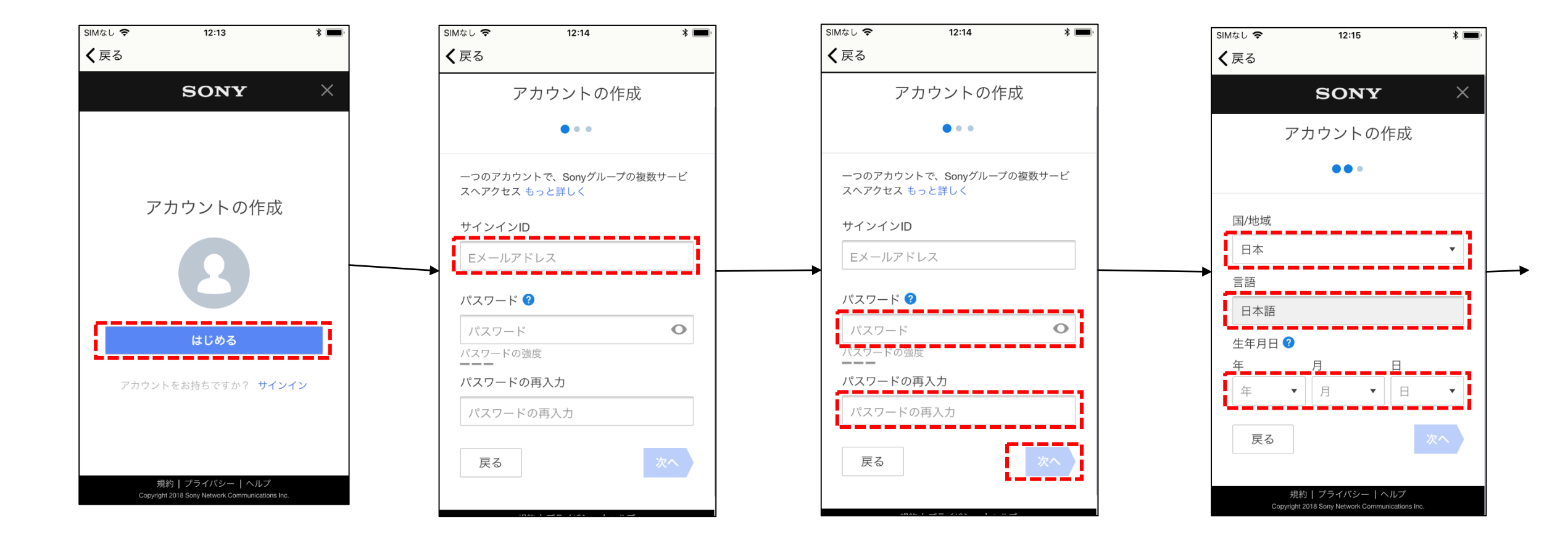

1. 新しいアカウント作成を選 択すると上記画面が表示 されるので、「はじめる」を 選択 2. IDとしてメールアドレスを入 力する 3. パスワードを設定する。設定 が終わると「次へ」を選択 4.「国」「言語」「生年月日」を 入力

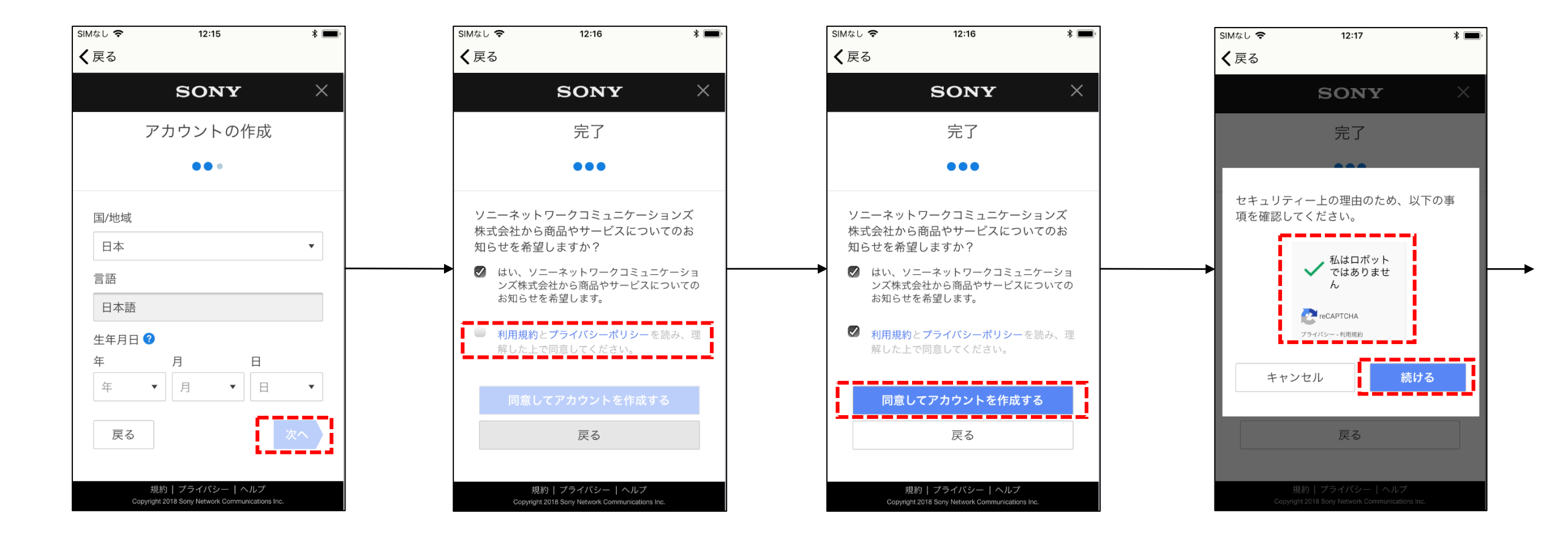

5. 入力が終わると「次へ」を 選択

6. 利用規約、プライバシーポリ シーを確認し、同意した上 でチェックを行う 7.「同意してアカウントを作成 する」を選択 8. 「私はロボットではありません」のチェックを実施して、 「続ける」を選択

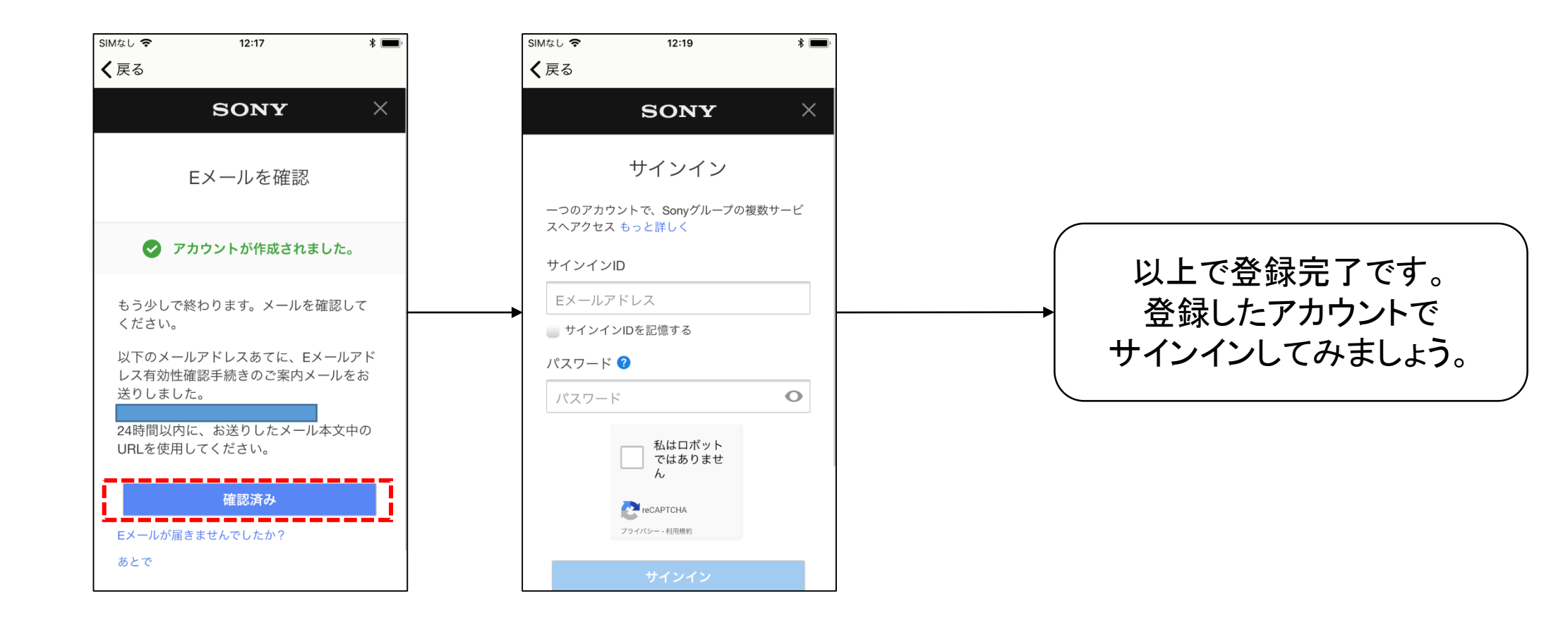

9. 登録したメールアドレスに 確認メールが届くので、 メール内容に従って登録 を実施する。登録後、「確 認済み」を選択。

10.登録作業は完了です

# 【2】AlexaアプリでのMF lightスキル設定方法

【ご注意】MF lightアプリの設定後にAlexaアプリを設定してください。

### 【2】AlexaアプリでのMF lightスキル設定方法

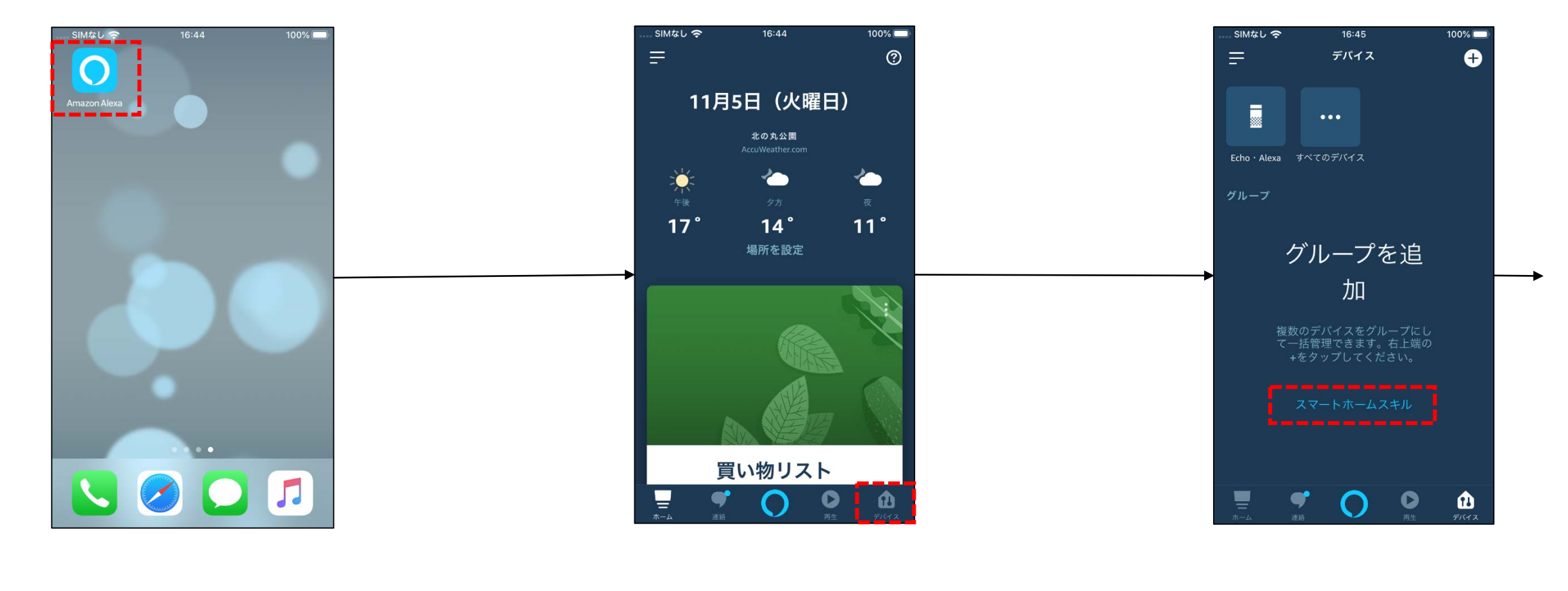

1. Alexaアプリを立ち上げる

2. 画面右下の「デバイス」アイ コンを選択 3. 画面下部の「スマートホーム スキル」を選択

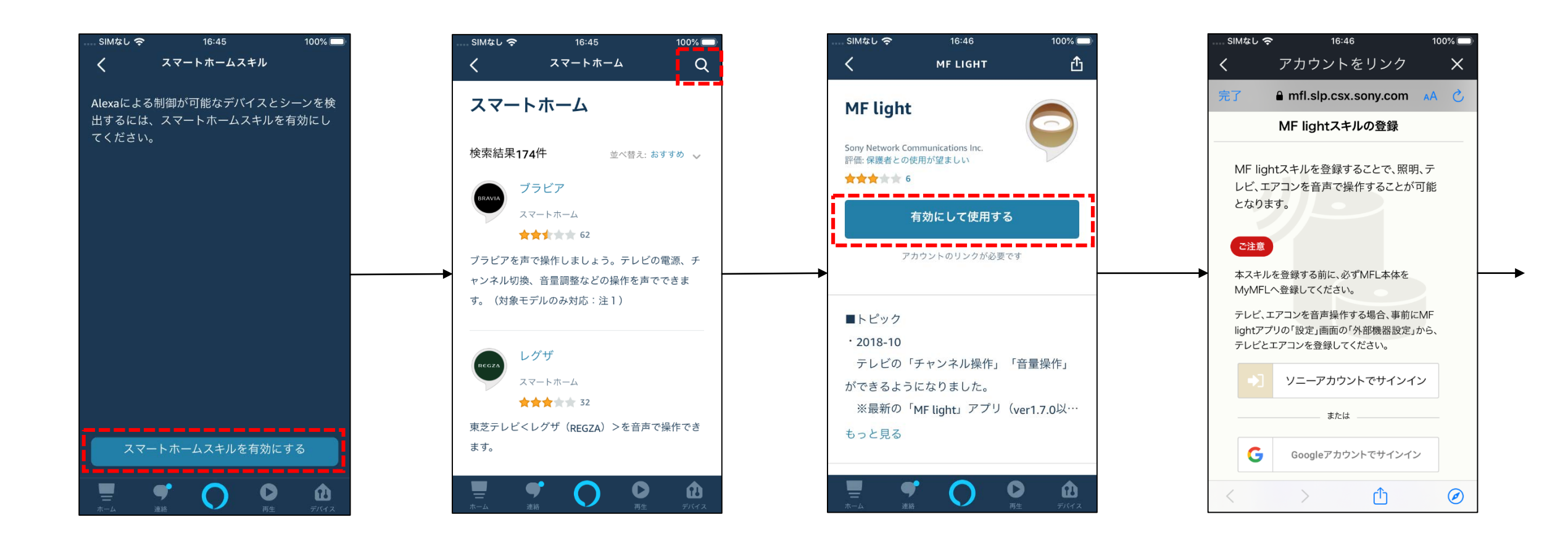

4. 画面下部の「スマートホーム スキルを有効にする」を選択 5. 「MF light」を検索して選択

6. 「有効にして使用する」を選択

7. サインインのアカウントを選 択。
【重要】
MF lightアプリで登録した
同じアカウントを利用してください。

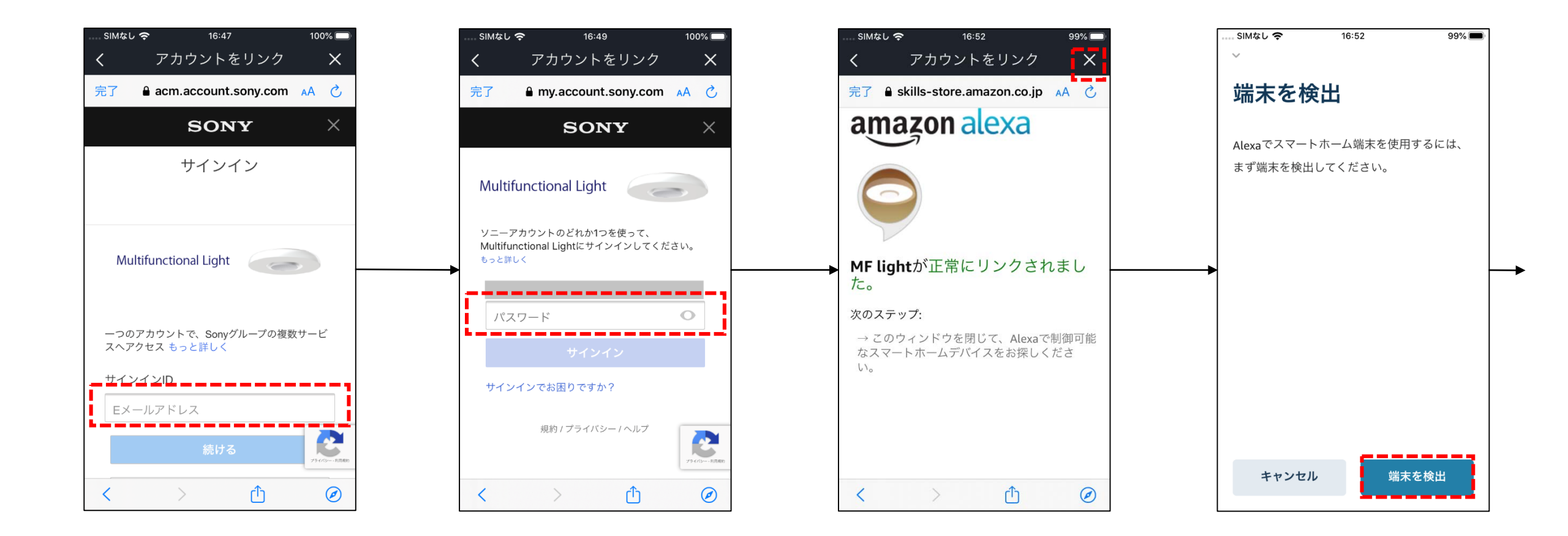

#### 8. サインインIDの入力

9. パスワードの入力

10.正常にリンクされていれば、 右上の×ボタンを押す

#### 11.「端末を検出」を押す

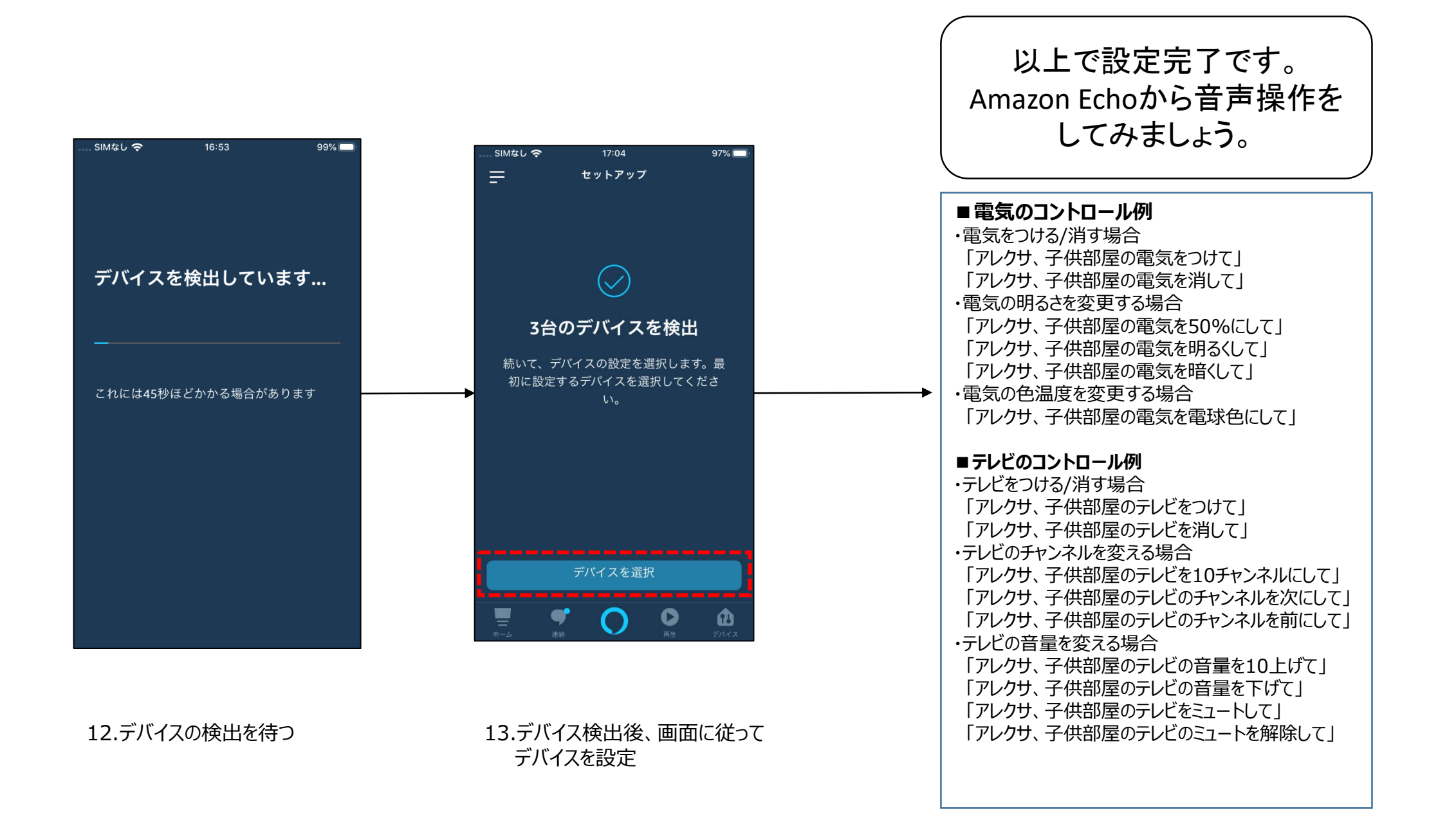